## proceq プロフォメーター PM630 シングルラインモード

操作マニュアル

## ① PM630収納ケース内

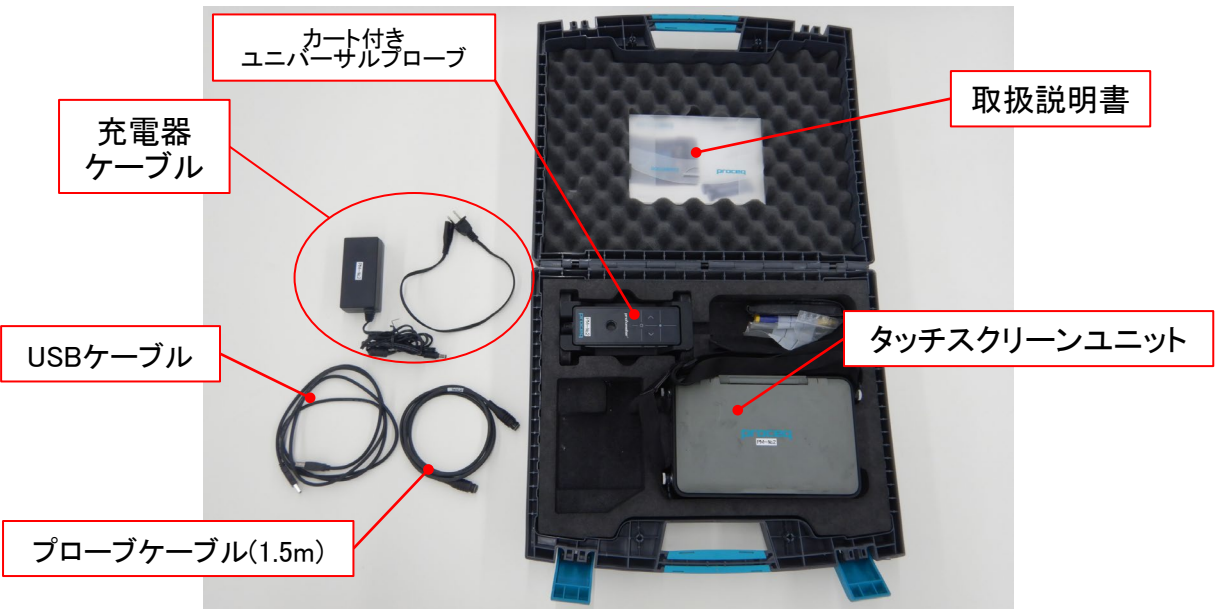

## ②-2 ユニバーサルプローブの説明

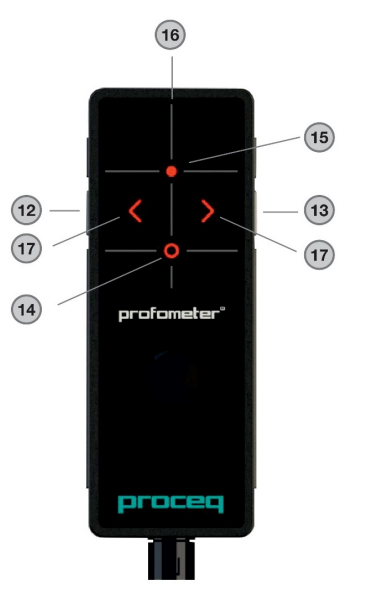

# Profometerユニバーサルプローブ 12 開始/停止(長押し:マーカーを設定) 13 径を測定(長押し:ゼロ調整) 14 測定中心(標準、ラージまたはオート) 15 測定中心(スポット) 16 中心線 17 矢印LED

## ②-1 タッチスクリーンユニットの説明

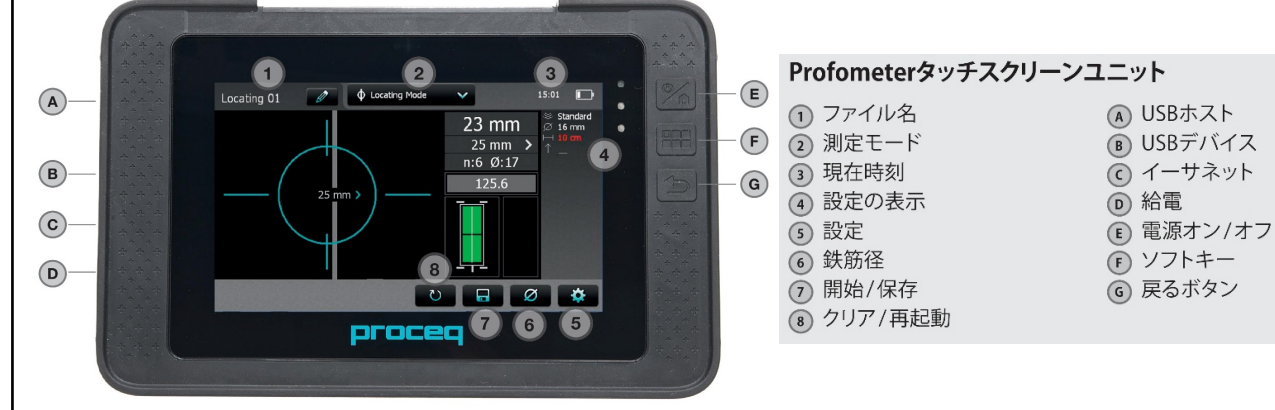

## ③プローブの接続

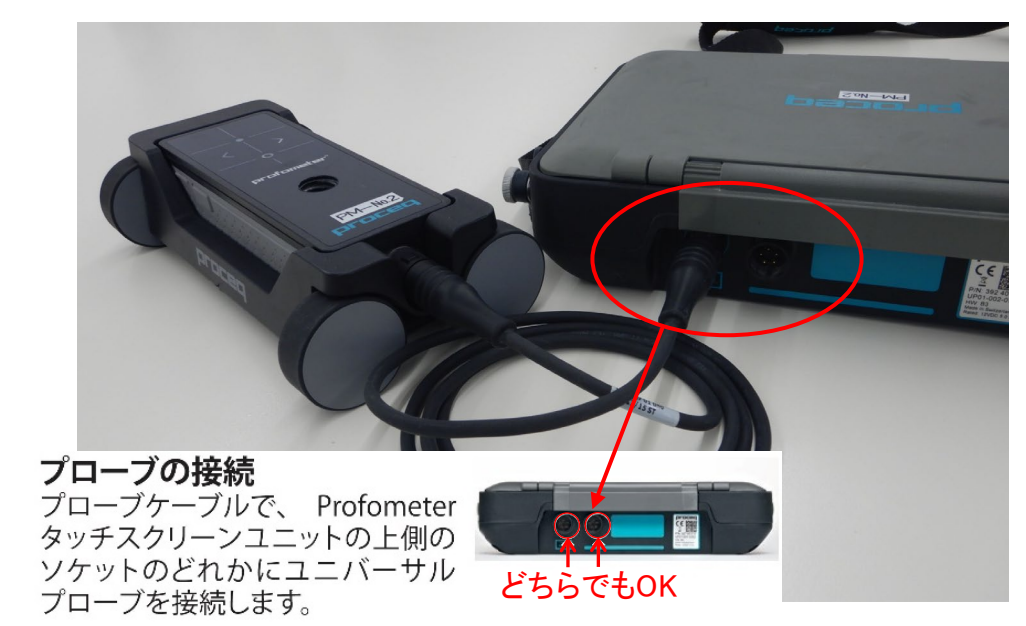

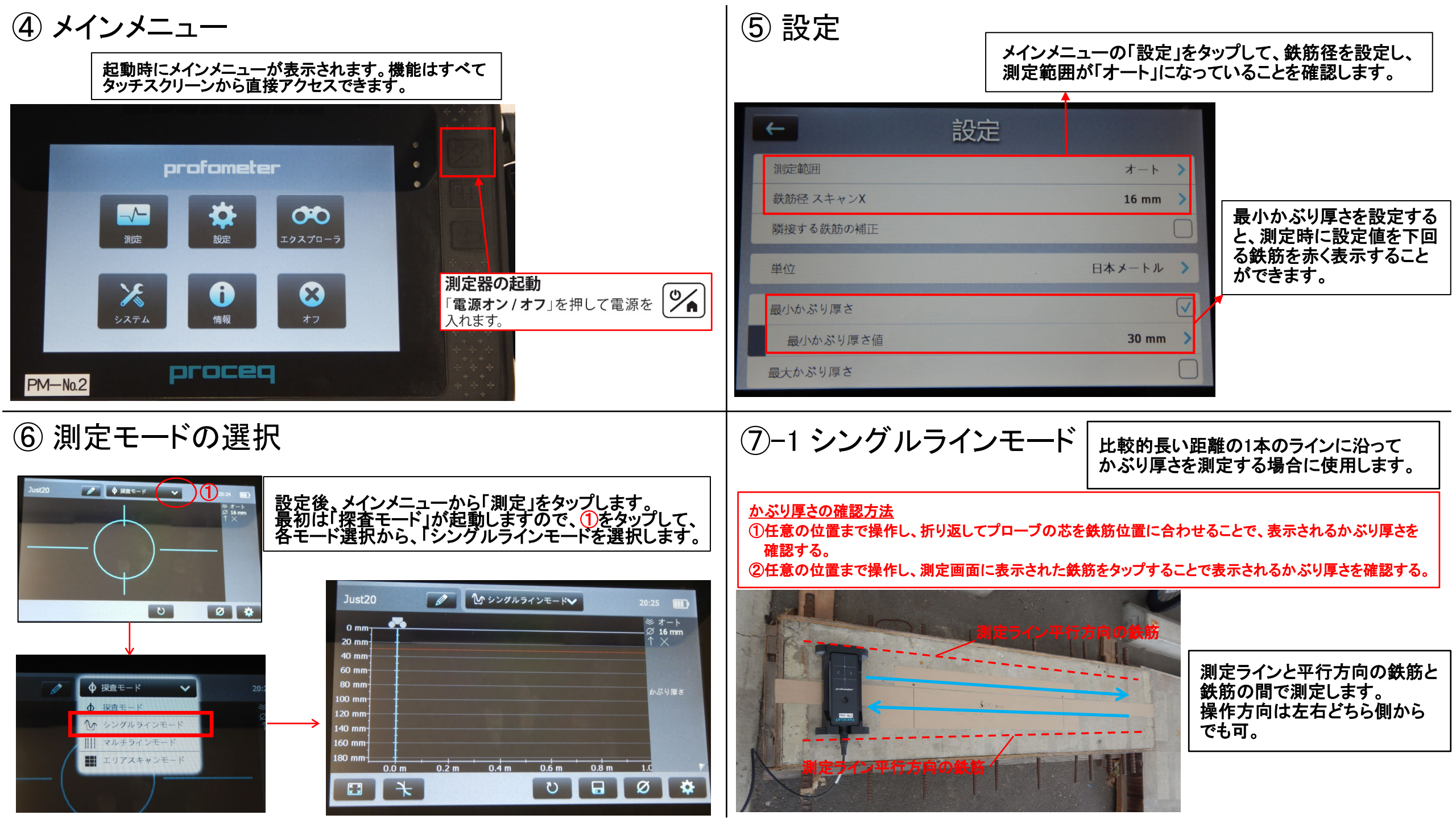

(7)-2 シングルラインモード

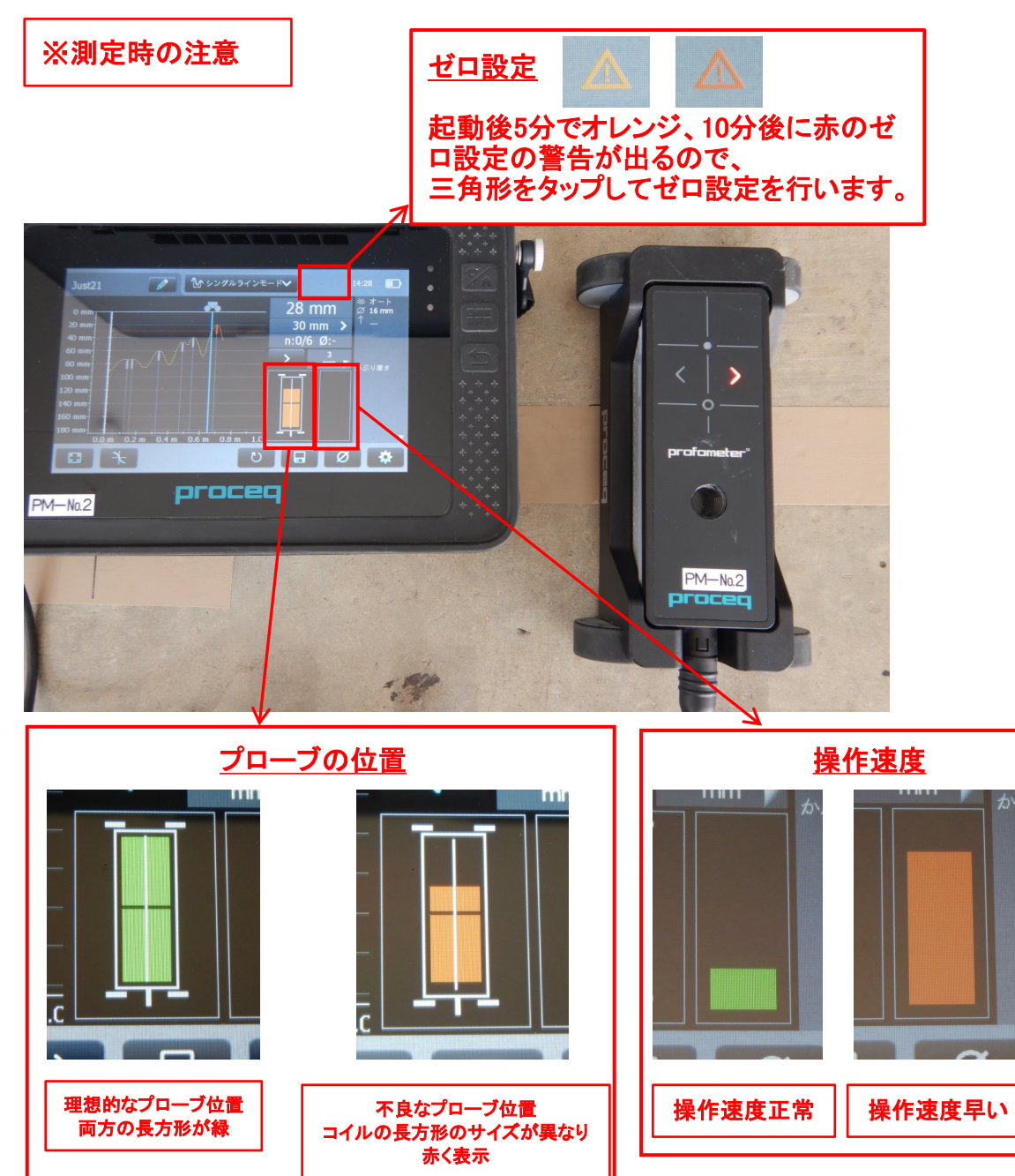

#### かぶり厚さの確認方法① プローブの芯を鉄筋位置に合わせてかぶり厚さを確認する。

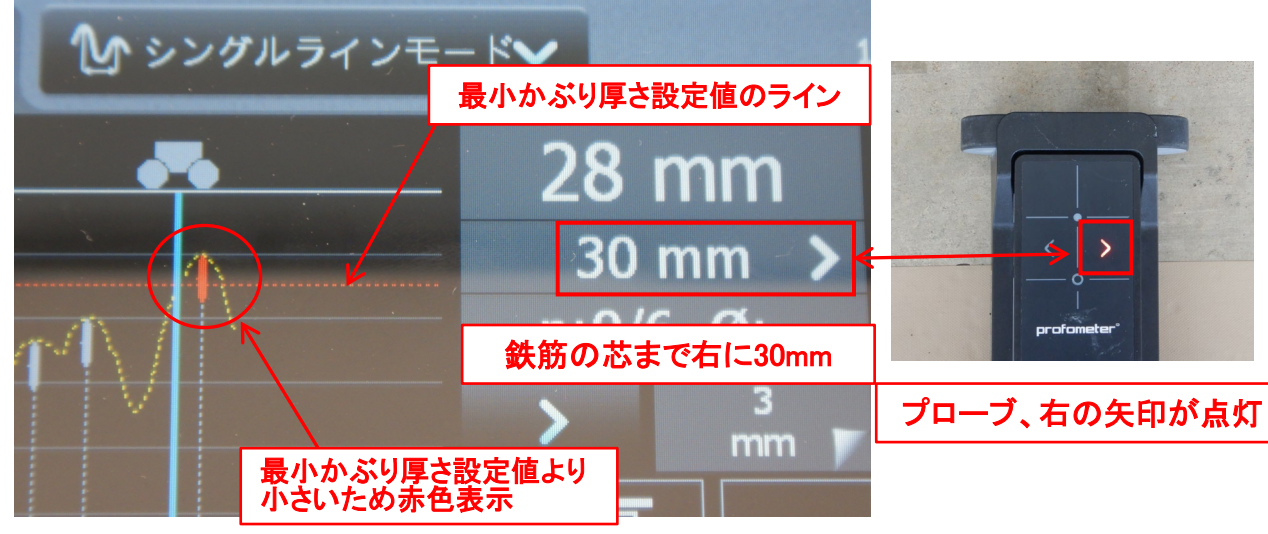

profometer

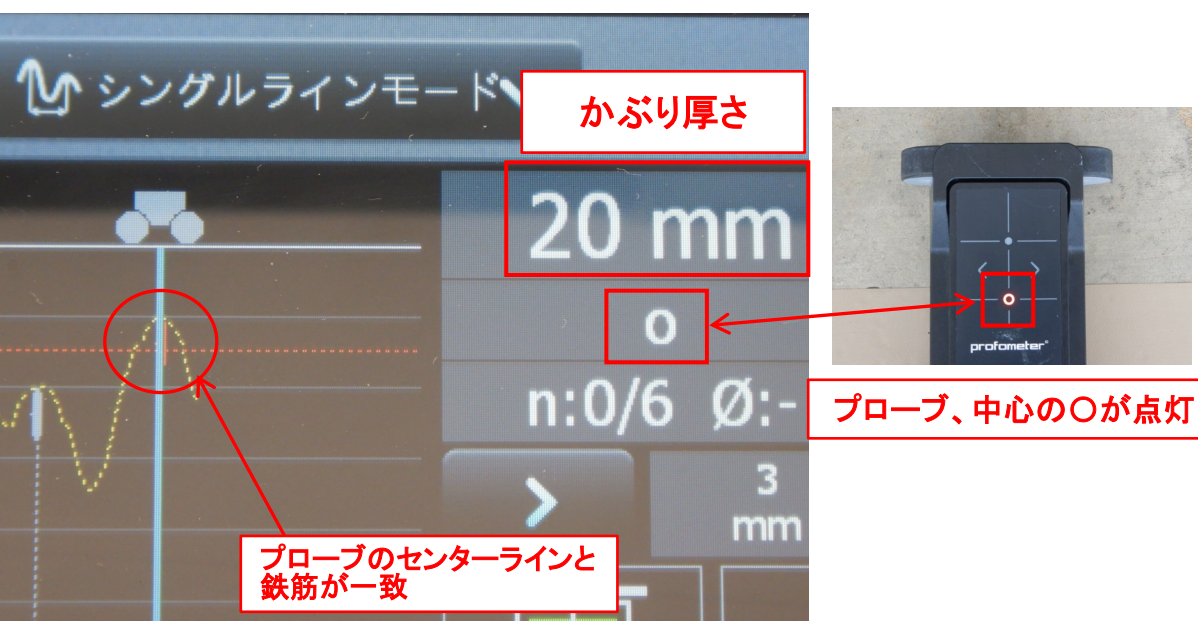

(7)-3 シングルラインモード

#### <u>かぶり厚さの確認方法②</u> 測定画面に表示された鉄筋をタップしてかぶり厚さを確認する。

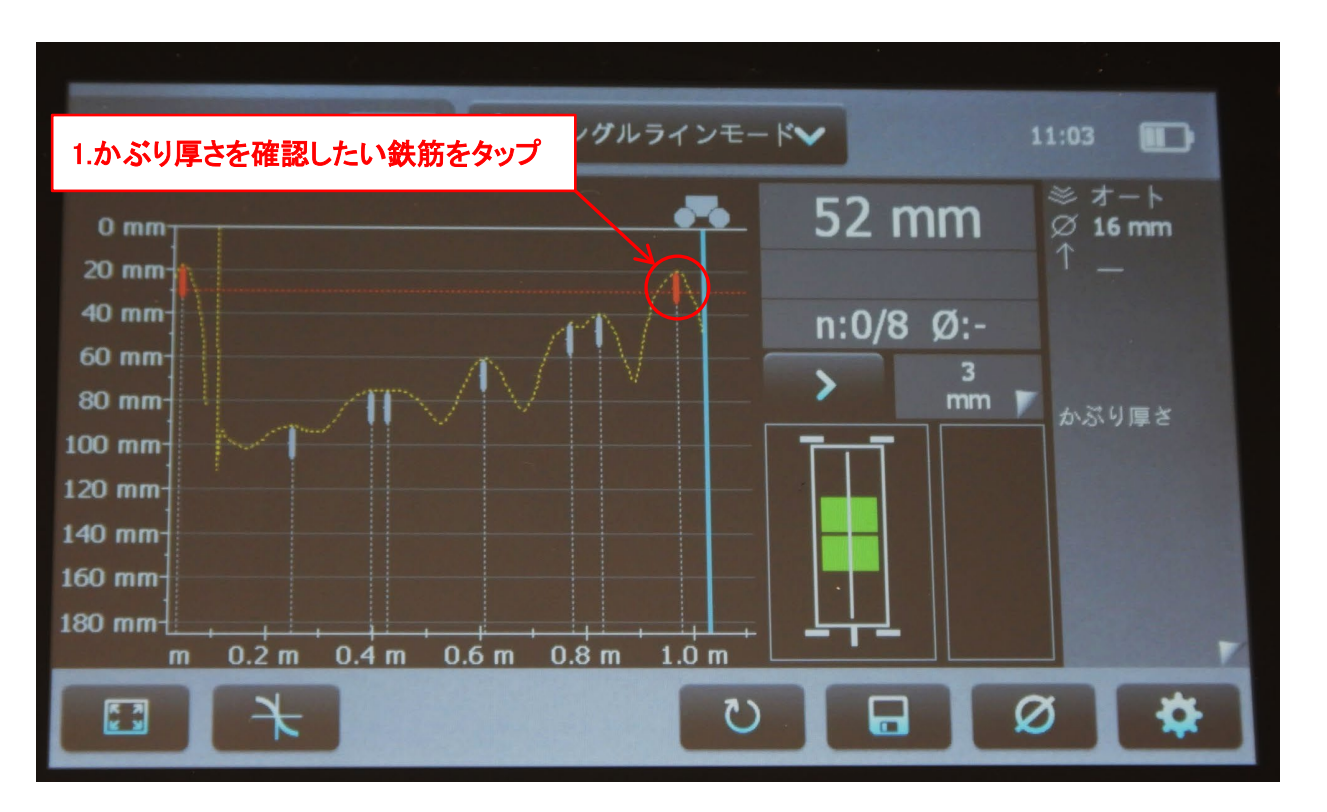

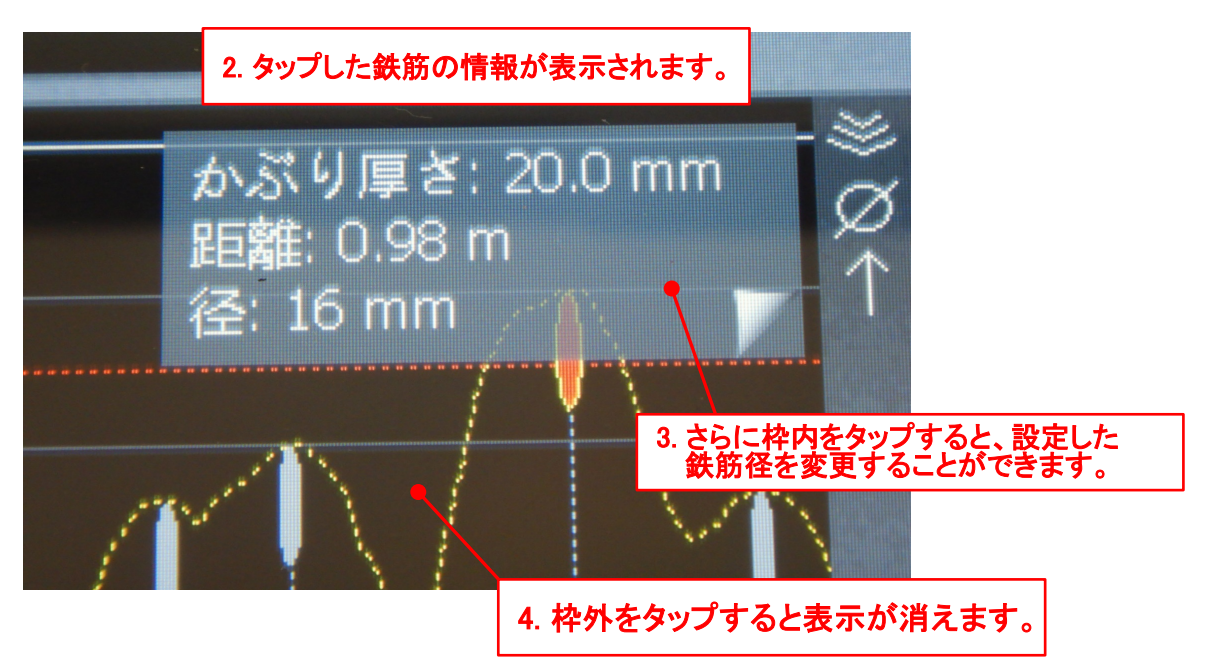

## ⑧ 測定データの保存

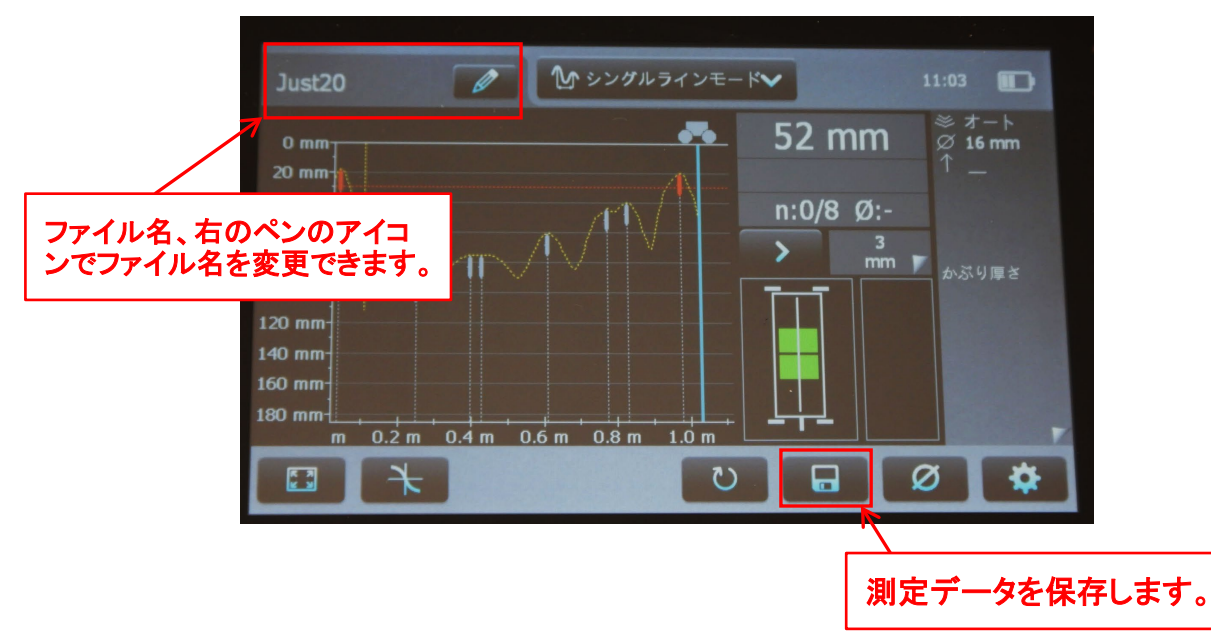

## ⑨-1 PCでデータ解析

解析ソフトがインストールされたPCとUSBケーブルで接続し、データをダウンロードします。

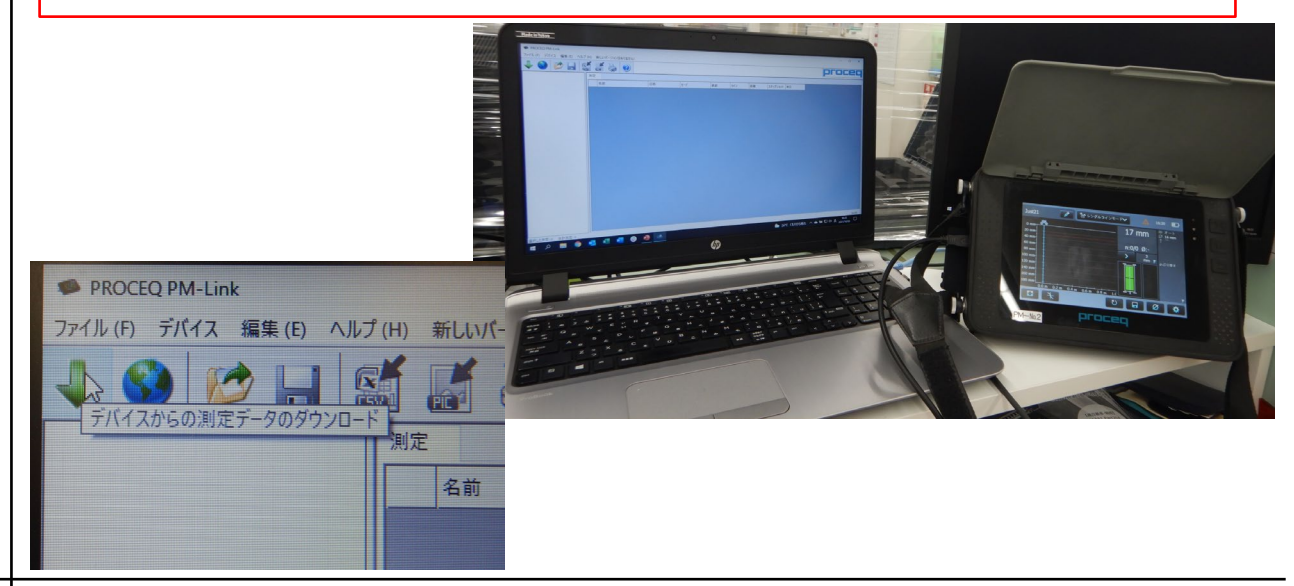

## ⑨-2 PCでデータ解析

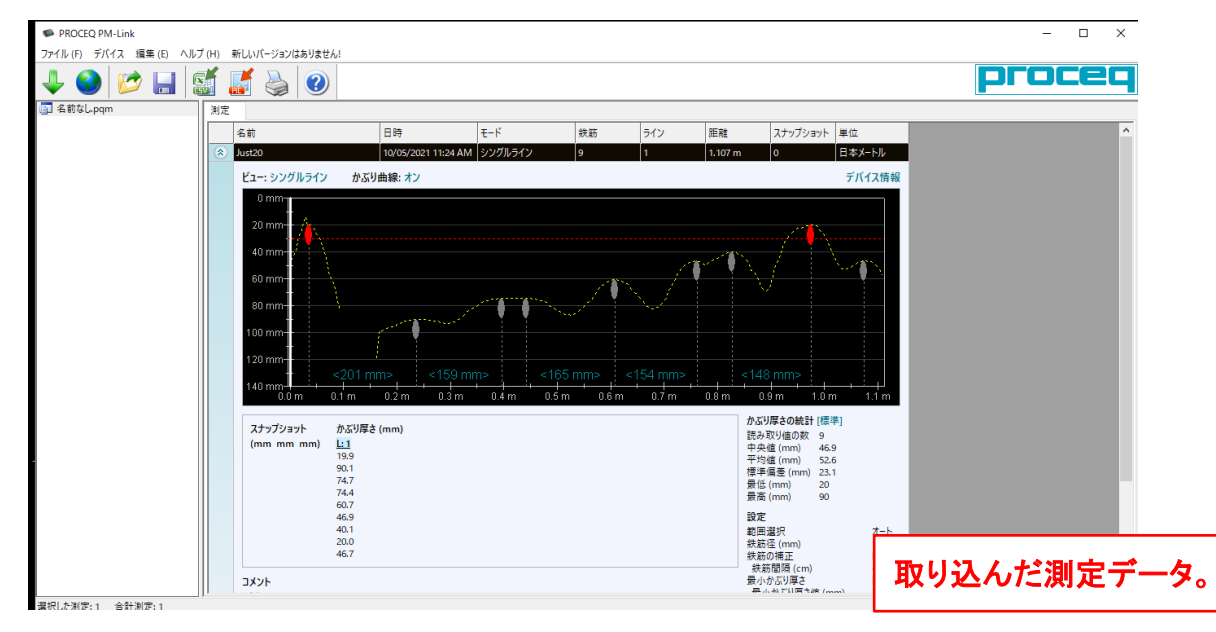

## ⑨-3 PCでデータ解析

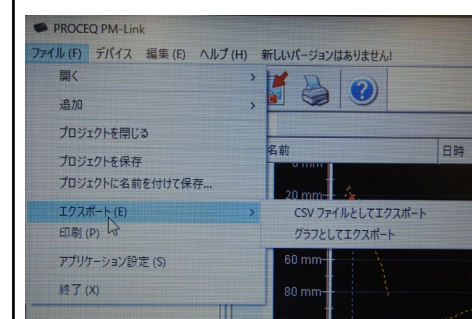

#### CSVファイルとしてエクスポートできます。

|    | iiiiiiiiiii 🖅 🖅 🖓 - 🖓 - | ⇒ PM-                                                                                 | Link データ2 ・              | 2                   | 検索               |                 |                            |              |         |              |                  |                                       | 377.                      | 75>81 🌘 | 3 🗉                     | -          | o .        | ×   |
|----|-------------------------|---------------------------------------------------------------------------------------|--------------------------|---------------------|------------------|-----------------|----------------------------|--------------|---------|--------------|------------------|---------------------------------------|---------------------------|---------|-------------------------|------------|------------|-----|
| 7  | アイル <u>ホーム</u> 挿入 ページ   | シレイアウト 数式                                                                             | データ 校開 🗄                 | 読示 へ                | レプ Fo            | xit PDF         |                            |              |         |              |                  |                                       |                           |         |                         | ≌ 共有       | P DXC P    | ł۲. |
| 93 |                         | <ul> <li>11 × A<sup>*</sup></li> <li><a> △</a> × <u>A</u> ×   <sup>2</sup></li> </ul> | A <sup>*</sup> = ≡ =   ₹ | **   8<br>  31   32 | 折り返して金<br>セルを積合し | はを表示す。<br>で中央煽え | 5 <b>83</b><br>~ <b>89</b> | • % <b>,</b> |         | 条件付き<br>書式 ~ | テーブルとして<br>書式設定、 | セルの<br>スタイル ~                         | (田禄入)<br>(田) 御御<br>(田) 書式 | Σ<br>   | A<br>Z<br>型へ替え<br>フィルター | と 検索と 違択 > | データ<br>分析  |     |
| 7  | M/m-h Gi /              | 721                                                                                   | 5                        | RCE                 |                  |                 | 5                          | 影化图          | 5       |              | 29471            |                                       | 21                        |         | 尾矢                      |            | 20241      | ^   |
| A  | 1 * I × 🗸               | r PM-Link Ver                                                                         | sion                     |                     |                  |                 |                            |              |         |              |                  |                                       |                           |         |                         |            |            | ~   |
| 4  | A                       | в                                                                                     | c                        | D                   | Е                | F               | G                          | н            | 1.1     | 1            | К                | L                                     | м                         | N       | 0                       | Р          | Q          | le  |
| 52 | C(5%)                   |                                                                                       |                          |                     |                  |                 |                            |              |         |              |                  |                                       |                           |         |                         |            |            |     |
| 53 | C(10%)                  |                                                                                       |                          |                     |                  |                 |                            |              |         |              |                  |                                       |                           |         |                         |            |            |     |
| 54 |                         |                                                                                       |                          |                     |                  |                 |                            |              |         |              |                  |                                       |                           |         |                         |            |            |     |
| 55 | ステップショットデータ (mm)        |                                                                                       |                          | -                   |                  |                 |                            |              |         |              |                  |                                       |                           |         |                         |            |            |     |
| 56 | 942                     | 如雜                                                                                    | かぶり厚さ                    | 锉                   |                  |                 |                            |              |         |              |                  |                                       |                           |         |                         |            |            |     |
| 57 | かどり屋をデーク ()             |                                                                                       |                          |                     |                  |                 |                            |              |         |              |                  |                                       |                           |         |                         |            |            |     |
| 50 | 7 & a VY                | Line 1                                                                                | Line 2                   | Line 2              | Line (           | Line 5          | Line 6                     | Line 7       | Line 8  | Line 9       | Line 10          | Line 11                               | Line 12                   | Line 12 | Line 14                 | Line 15    | Line 16    |     |
| 60 | 550 SE                  | 特許上のかぶり覆き                                                                             | ene 2<br>特許上のかぶり覆ち       | HE LOT              | Line 4<br>特許上の1  | HE FOI          | いたいとの                      | triffe hor   | t HEELO | tine 5       | 1 14 14 1 1 0    | 1 1 1 1 1 1 1 1 1 1 1 1 1 1 1 1 1 1 1 | た 特勝上の                    | the 13  | 14415 h 0 1             | + ### F.O. | + 4945 F m |     |
| 61 | 35.7                    | 19.9                                                                                  | Non Line of the          |                     | N 011_2          |                 |                            |              |         |              |                  |                                       |                           |         |                         | - ACCEL -  |            |     |
| 62 | 236.4                   | 90.1                                                                                  |                          |                     |                  |                 |                            |              |         |              |                  |                                       |                           |         |                         |            |            |     |
| 63 | 395.9                   | 74.7                                                                                  |                          |                     |                  |                 |                            |              |         |              |                  |                                       |                           |         |                         |            |            |     |
| 64 | 442.6                   | 74,4                                                                                  |                          |                     |                  |                 |                            |              |         |              |                  |                                       |                           |         |                         |            |            |     |
| 65 | 607.5                   | 60.7                                                                                  |                          |                     |                  |                 |                            |              |         |              |                  |                                       |                           |         |                         |            |            |     |
| 66 | 761.5                   | 46.9                                                                                  |                          |                     |                  |                 |                            |              |         |              |                  |                                       |                           |         |                         |            |            |     |
| 67 | 827.4                   | 40.1                                                                                  |                          |                     |                  |                 |                            |              |         |              |                  |                                       |                           |         |                         |            |            |     |
| 68 | 975.9                   | 20                                                                                    |                          |                     |                  |                 |                            |              |         |              |                  |                                       |                           |         |                         |            |            |     |
| 69 | 1074.9                  | 46.7                                                                                  |                          |                     |                  |                 |                            |              |         |              |                  |                                       |                           |         |                         |            |            |     |
| 70 |                         |                                                                                       |                          |                     |                  |                 |                            |              |         |              |                  |                                       |                           |         |                         |            |            |     |
| 71 | 合計距離                    | 1107                                                                                  |                          |                     |                  |                 |                            |              |         |              |                  |                                       |                           |         |                         |            |            | 4   |
| 72 |                         |                                                                                       |                          |                     |                  |                 |                            |              |         |              |                  |                                       |                           |         |                         |            |            |     |
|    | PM-Link データ2            | +                                                                                     |                          |                     |                  |                 |                            |              | 8       |              |                  |                                       |                           |         |                         |            |            | F   |
| 34 | 売了                      |                                                                                       |                          |                     |                  |                 |                            |              |         |              |                  |                                       | =                         | 100     | IJ                      | -          | + 8        | 596 |